# VERBIS<sup>PL</sup>

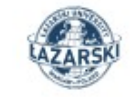

1051

# Zaloguj się

Użyj loginu i hasła nadanego przez uczelnię. Po pierwszym logowaniu będziesz mógł ustawić swoje własne hasło

Nazwa użytkownika\*

| Н | ła | sł | 0 | * |
|---|----|----|---|---|
|   |    | _  | _ |   |

Zapamiętaj mnie

Zaloguj

Wpisz swój login: **nr albumu** (ten numer znajduje się na legitymacji studenckiej) oraz hasło. Jeśli jesteś studentem pierwszego roku, to Twoje hasło jest takie jak w rekrutacji.

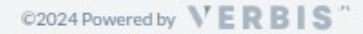

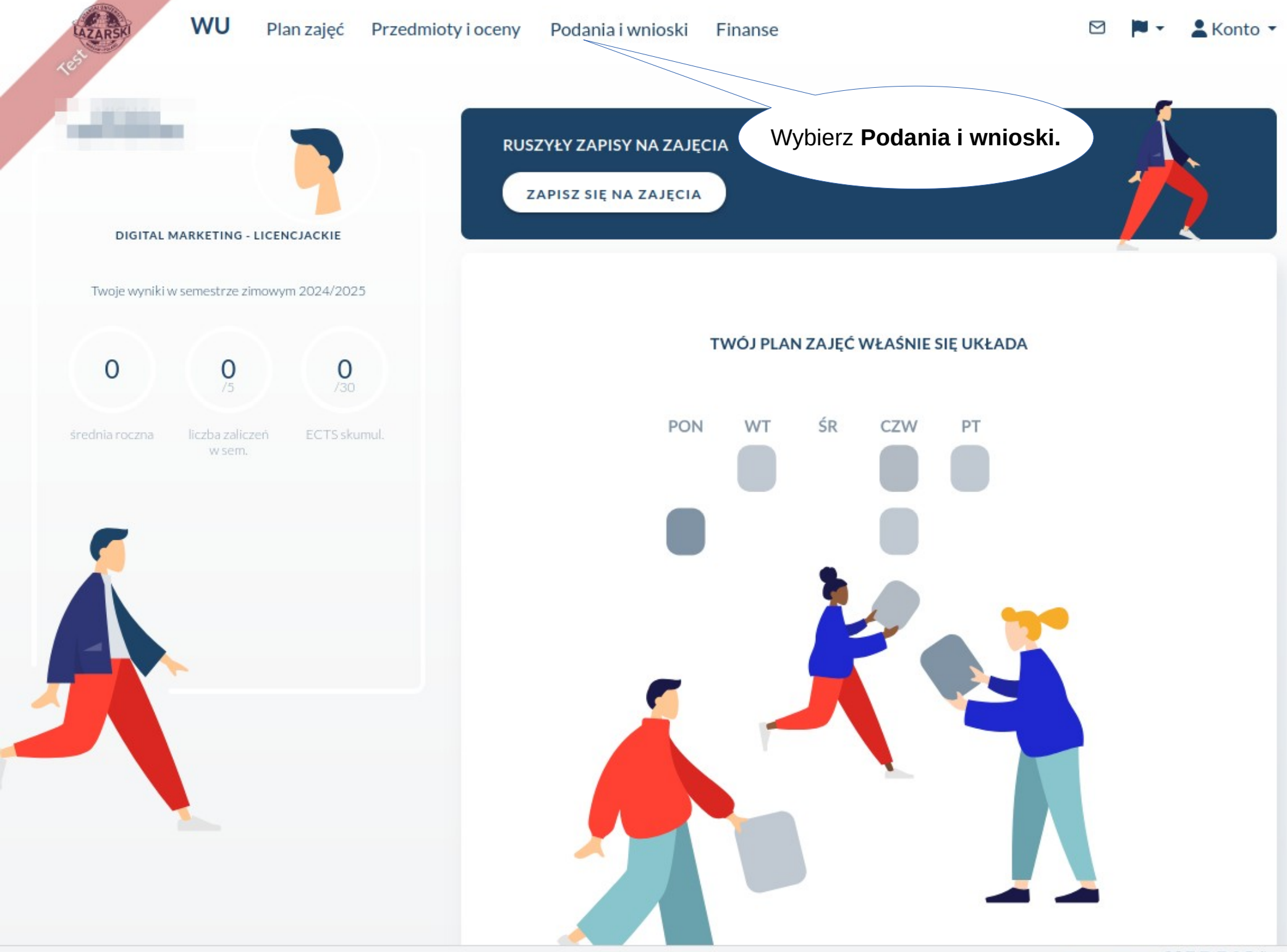

MOJE WNIOSKI I PODANIA

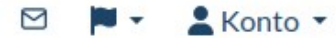

# **STYPENDIA**

LAZAR

Stypendium socjalne

Stypendium rektora

Stypendium dla osób niepełnosprawnych

Zapomoga

|        | SPRAWY DO WYJAŚNIENIA        | Data złożenia | Semestr złożenia | Status |  |
|--------|------------------------------|---------------|------------------|--------|--|
|        | Brak wniosków                |               |                  |        |  |
|        | SPRAWY ROZPATRYWNE           | Data złożenia | Semestr złożenia | Status |  |
|        | Brak wniosków                |               |                  |        |  |
|        | SPRAWY ROBOCZE               | Data złożenia | Semestr złożenia | Status |  |
|        | çak wniosków                 |               |                  |        |  |
|        | Y ROZPATRZONE                | Data złożenia | Semestr złożenia | Status |  |
|        | Bra                          |               |                  |        |  |
|        |                              |               |                  |        |  |
| _      |                              |               |                  |        |  |
| َ<br>۱ | Alybiorz o jelvie Stymondium |               |                  |        |  |
| ١      | chcesz złożyć wniosek.       |               |                  |        |  |
|        |                              |               |                  |        |  |

Konto

×

# WNIOSEK O STYPENDIUM DLA OSÓB NIEPEŁNOSPRAWNYCH

Wniosek

**Regulacje prawne** 

# Sprawdź zasady przyznawania świadczeń i złóż wniosek

# ŚWIADCZENIA PRZYSŁUGUJĄ:

- Studentom na studiach pierwszego stopnia
- Studentom na studiach drugiego stopnia
- Studentom na jednolitych studiach magisterskich

Jednak nie dłużej niż przez okres 6 lat.

# ŚWIADCZENIA NIE PRZYSŁUGUJĄ:

Studentom posiadającym tytuł zawodowy (w tym również uzyskany za granica):

- Magistra, magistra inżyniera albo równorzędny
- Licencjata, inżyniera albo równorzędny, jeżeli ponownie podejmuje studia pierwszego stopnia.

# Oświadczam, że:

Zapoznałam/em się z zasadami przyznawania stypendiów oraz regulaminem

Zapoznałam/em się cia o przetwarzaniu danych osobowych

Przed złożeniem wniosku należy zapoznać się z regulaminem oraz informacją o przetwarzaniu danych osobowych a następnie zaznaczyć okienka.

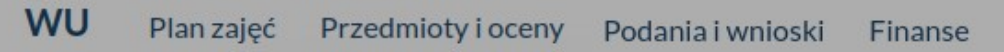

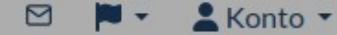

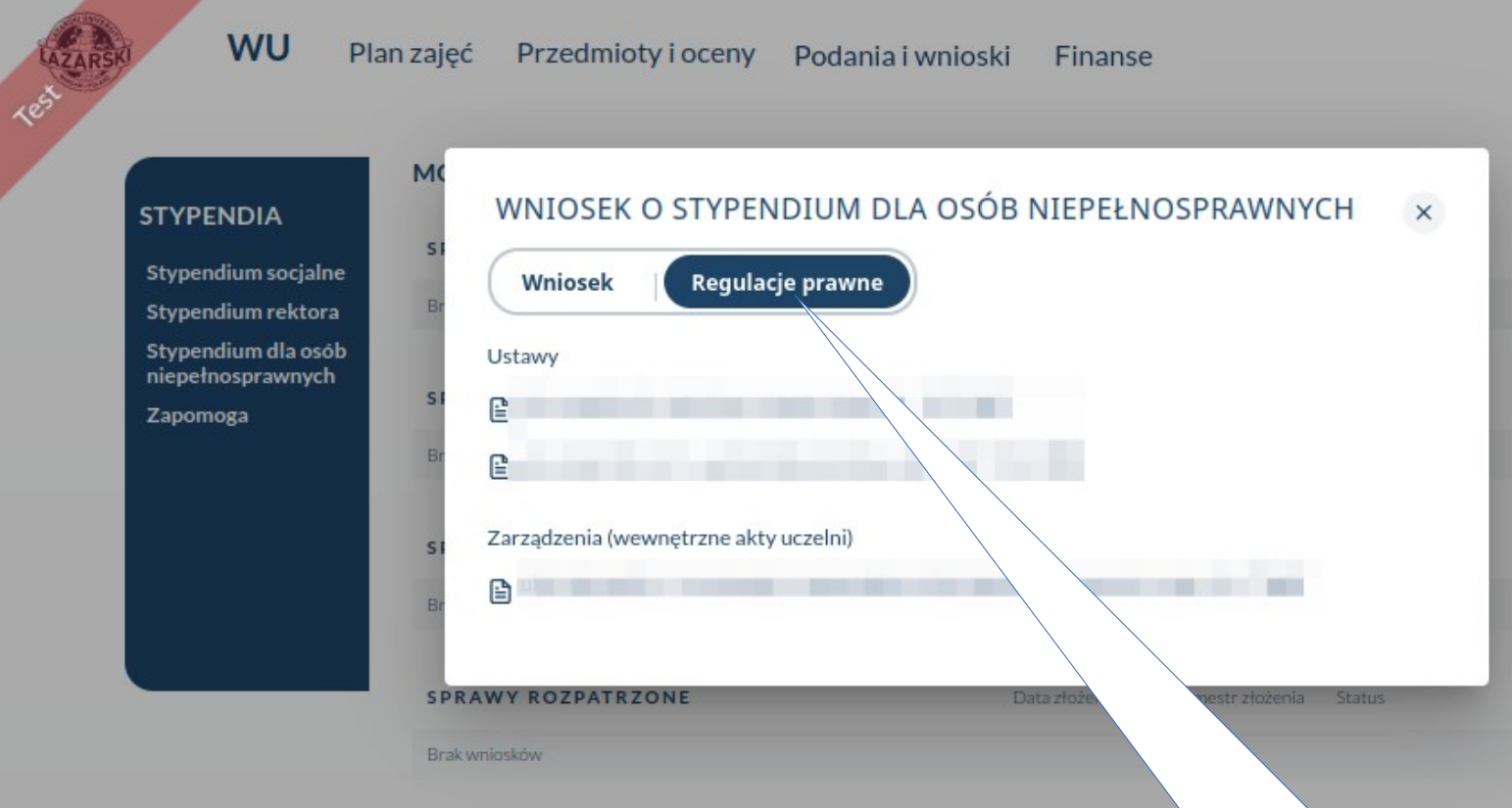

W tym miejscu znajduje się zakładka z regulacjami prawnymi obowiązującymi dla danego stypendium.

# WNIOSEK O STYPENDIUM DLA OSÓB NIEPEŁNOSPRAWNYCH

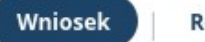

Regulacje prawne

# Sprawdź zasady przyznawania świadczeń i złóż wniosek

## ŚWIADCZENIA PRZYSŁUGUJĄ:

- Studentom na studiach pierwszego stopnia
- Studentom na studiach drugiego stopnia
- Studentom na jednolitych studiach magisterskich

Jednak nie dłużej niż przez okres 6 lat.

# ŚWIADCZENIA NIE PRZYSŁUGUJĄ:

Studentom posiadającym tytuł zawodowy (w tym również uzyskany za granicą):

- Magistra, magistra inżyniera albo równorzędny
- Licencjata, inżyniera albo równorzędny, jeżeli ponownie podejmuje studia pierwszego stopnia.

### Oświadczam, że:

Zapoznałam/em się z zasadami przyznawania stypendiów oraz regulaminem

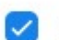

Zapoznałam/em się z informacją o przetwarzaniu danych osobowych

### Rozpocznij składnie wniosku

Po zapoznaniu się z regulaminem oraz informacją o przetwarzaniu danych osobowych będzie możliwe rozpoczęcie składania wniosku. Konto -

×

# **Stypendium socjalne**

🖻 🏴 🔹 Konto 🖲

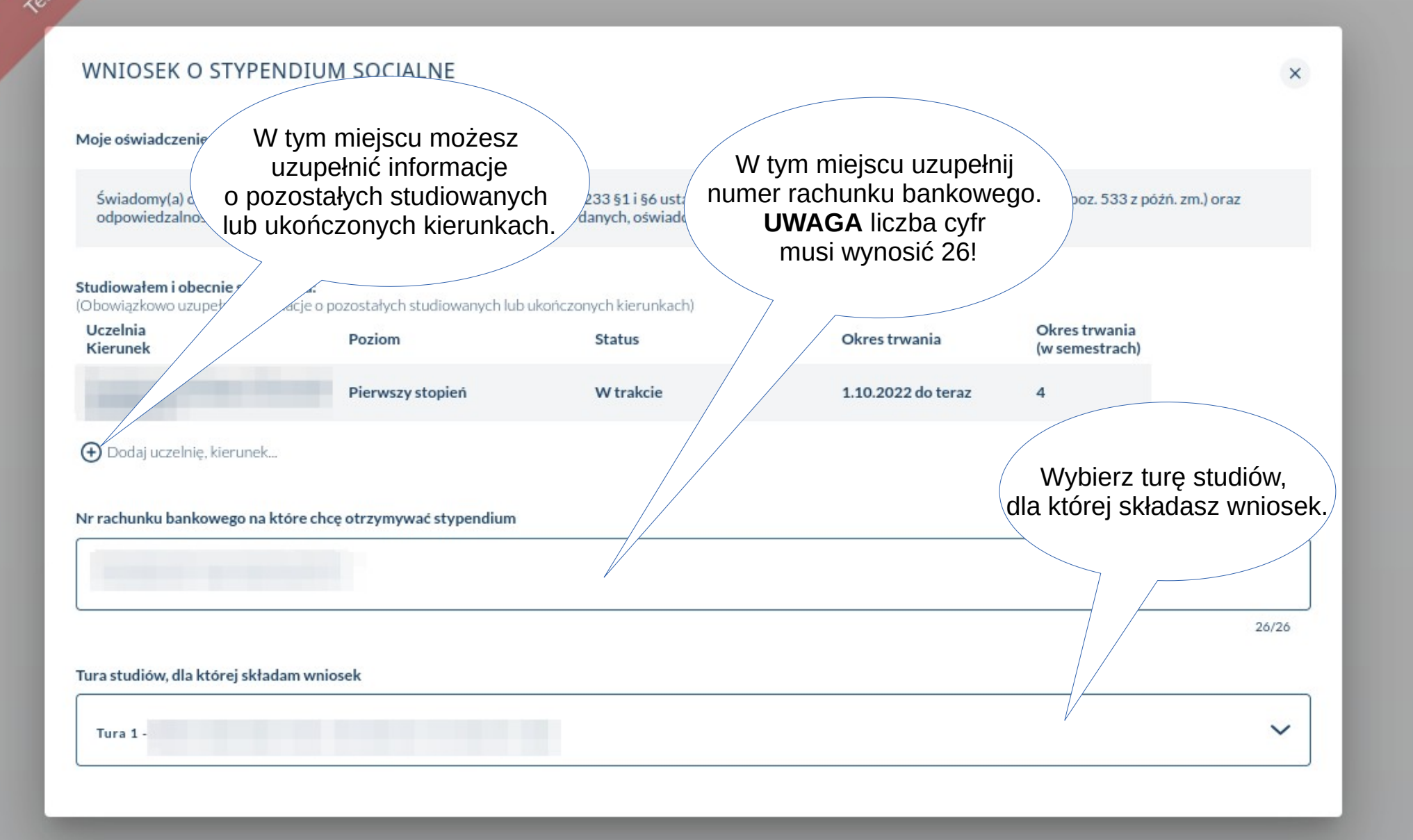

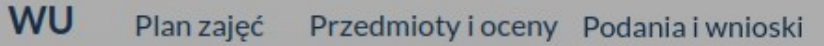

Finanse

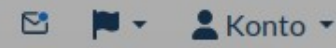

×

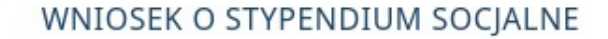

LAZAR

105

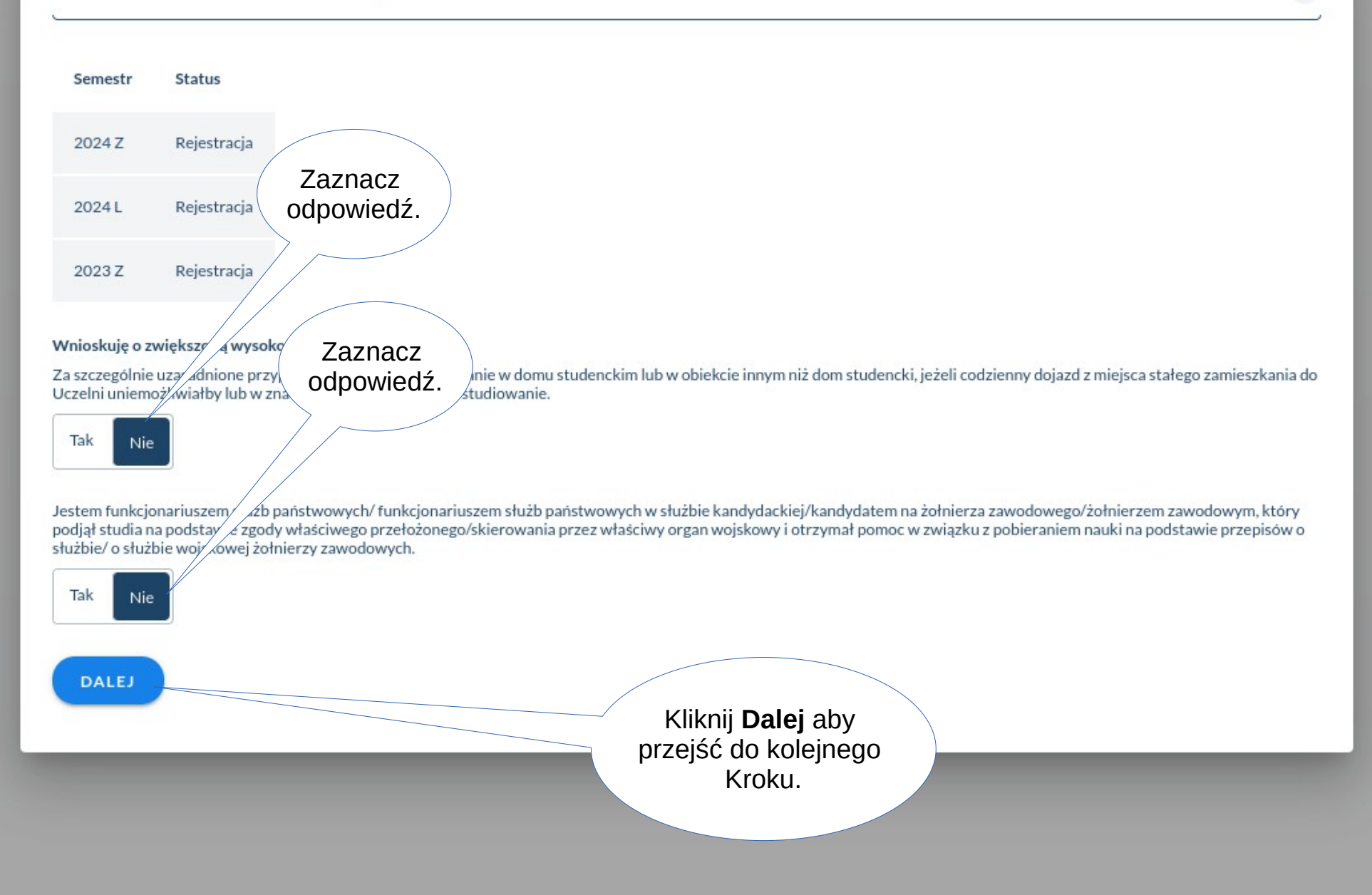

AZA

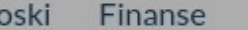

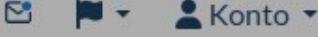

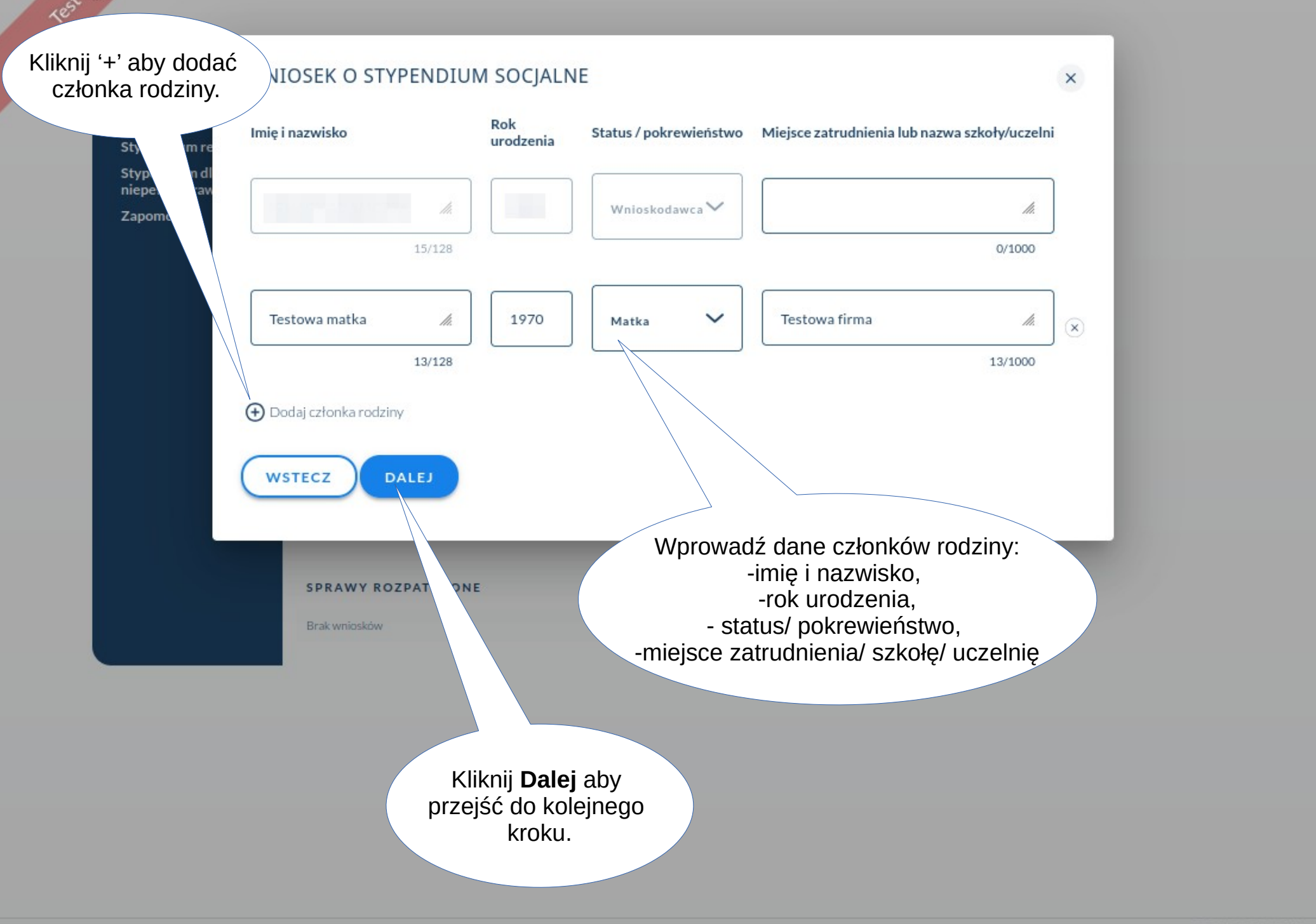

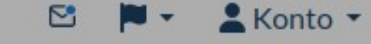

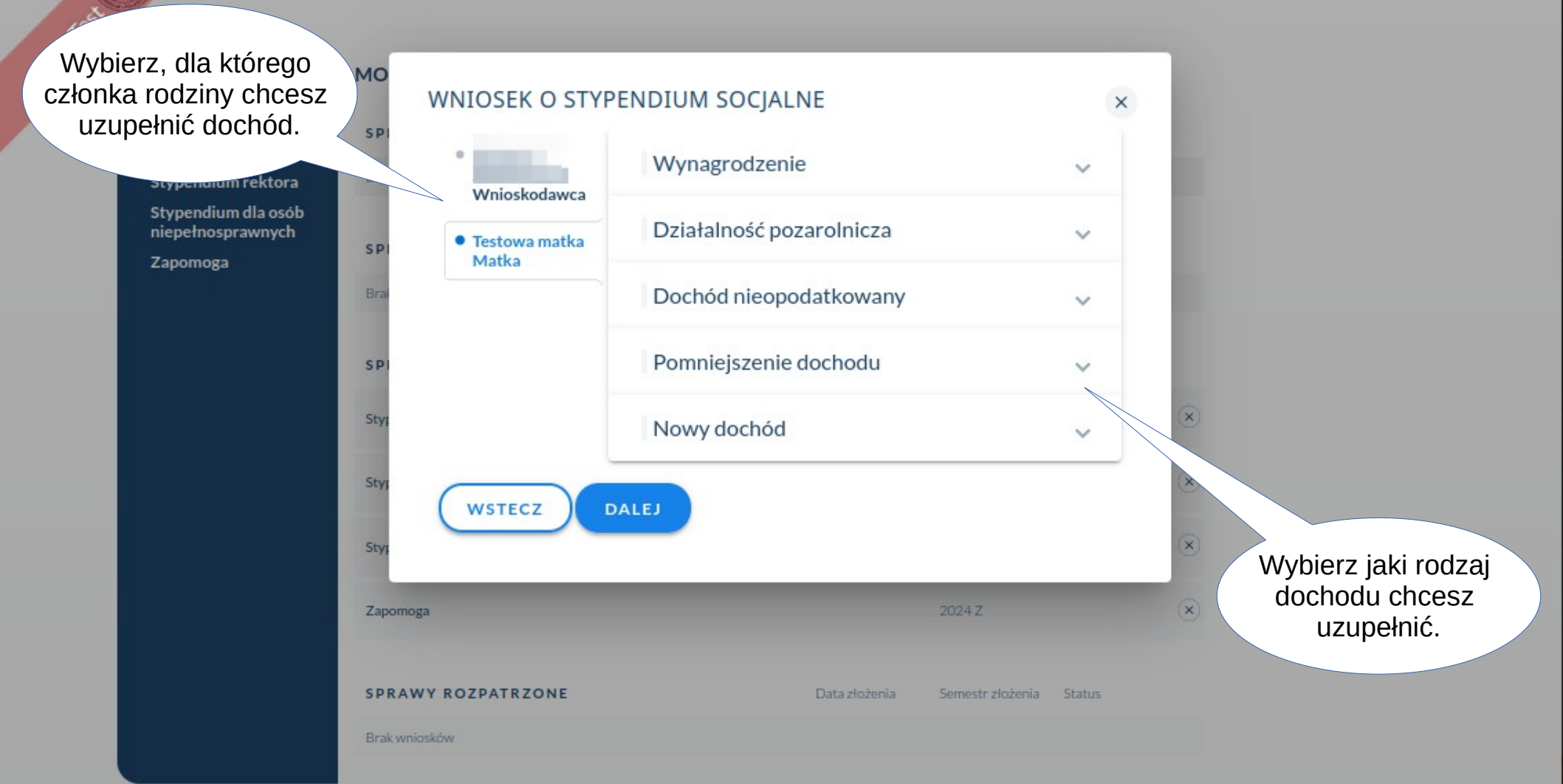

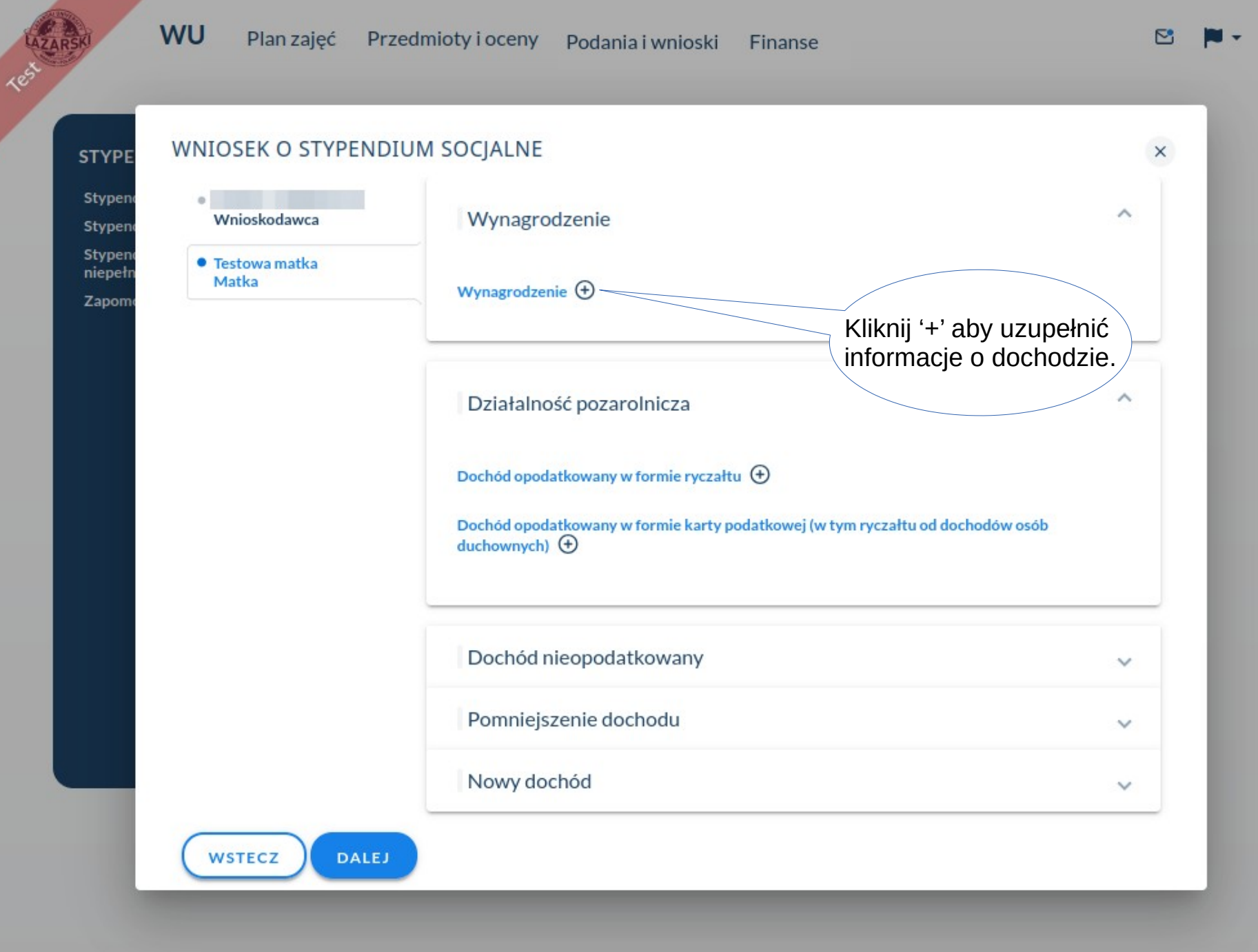

Le Konto 🔻

🖻 🏲 🙎 Konto 🔻

×

# WNIOSEK O STYPENDIUM SOCJALNE

WU

LAZAR

| • Wnioskodawca                              | Wynagrodzenie                                                                   |                                              |                                                                | Uzupełnij informacje<br>o dochodzie.                                                         | ^            |
|---------------------------------------------|---------------------------------------------------------------------------------|----------------------------------------------|----------------------------------------------------------------|----------------------------------------------------------------------------------------------|--------------|
| Matka                                       | Wynagrodzenie 🗵                                                                 |                                              |                                                                |                                                                                              |              |
| Jeśli wszystkie dane<br>o dochodzie zostały | W poniższej tabeli wprowadż ł<br>zdrowotne wykazaną w zaświa<br>Dochod*<br>1000 | kwoty wskazane w<br>adczeniu z Zakładu<br>zł | zaświaw mu z l<br>u Uł preczeń Spo<br>Przychód nieopodatk<br>0 | Urzędu Skarbowego oraz kwotę składek na ub<br>ołecznych.<br>wwany - do 26 roku życia *<br>zł | pezpieczenie |
| uzupełnione to symbol<br>ma kolor zielony.  | Podatek*200                                                                     | zł                                           | <ul> <li>Składka na ubezpiecz</li> <li>100</li> </ul>          | zł Zaznac<br>odpowie                                                                         | z<br>dź      |
| lećli informacie sa                         | Składka na ubezpieczenie zdrowotr<br>100                                        | zł                                           |                                                                |                                                                                              |              |
| niepełne to symbol<br>ma kolor czerwony.    | Wszystkie dochody wykazane<br>oraz są nadal uzyskiwane w dn                     | w zaświadczeniu z<br>iu składania wnios      | ku. Tak N                                                      | vego były dzyskiwane przez 12 miesięcy poprz<br>lie                                          | edniego roku |
|                                             | Działalność pozarolnie                                                          | cza                                          |                                                                |                                                                                              | ~            |
|                                             | D 1/1 1 1                                                                       |                                              |                                                                |                                                                                              | _            |

WNIOSEK O STYPENDIUM SOCJALNE W przypadku wybrania pola Nowy dochód, informacje należy w następujący sposób: W tym polu uzupełnij datę Nowy dochód  $^{\sim}$ początkową uzyskiwania dochodu. (Jeśli dochód uzyskiwany był od początku roku np. 2021, należy Nowy dochód w roku bieżącym 🕀 wprowadzić datę – 01.01.2021r.) Pozycja 1 (× Wartość poszczególnych elementów wynagrodzenia · Rodzaj dochodu\* Dochód miesięczny (netto)\* 500 zł  $\sim$ Umowa zlecenie Okresy osiągania dochodu w poprzednim roku Data początkowa\* Data końcowa\*

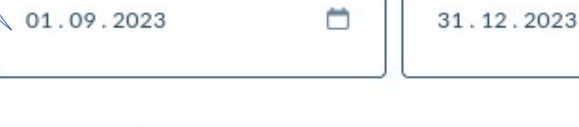

Nie

Tak

WSTECZ DALEJ

Kliknij **Dalej** aby przejść do kolejnego kroku.

Nadal osiągany

W tym polu uzupełnij datę końcową uzyskiwania dochodu. (Jeśli obowiązuje umowa na czas nieokreślony należy wprowadzić datę 31.12.2021, a następnie zaznaczyć **Nadal osiągany - Tak**.)

Ċ

Konto •

×

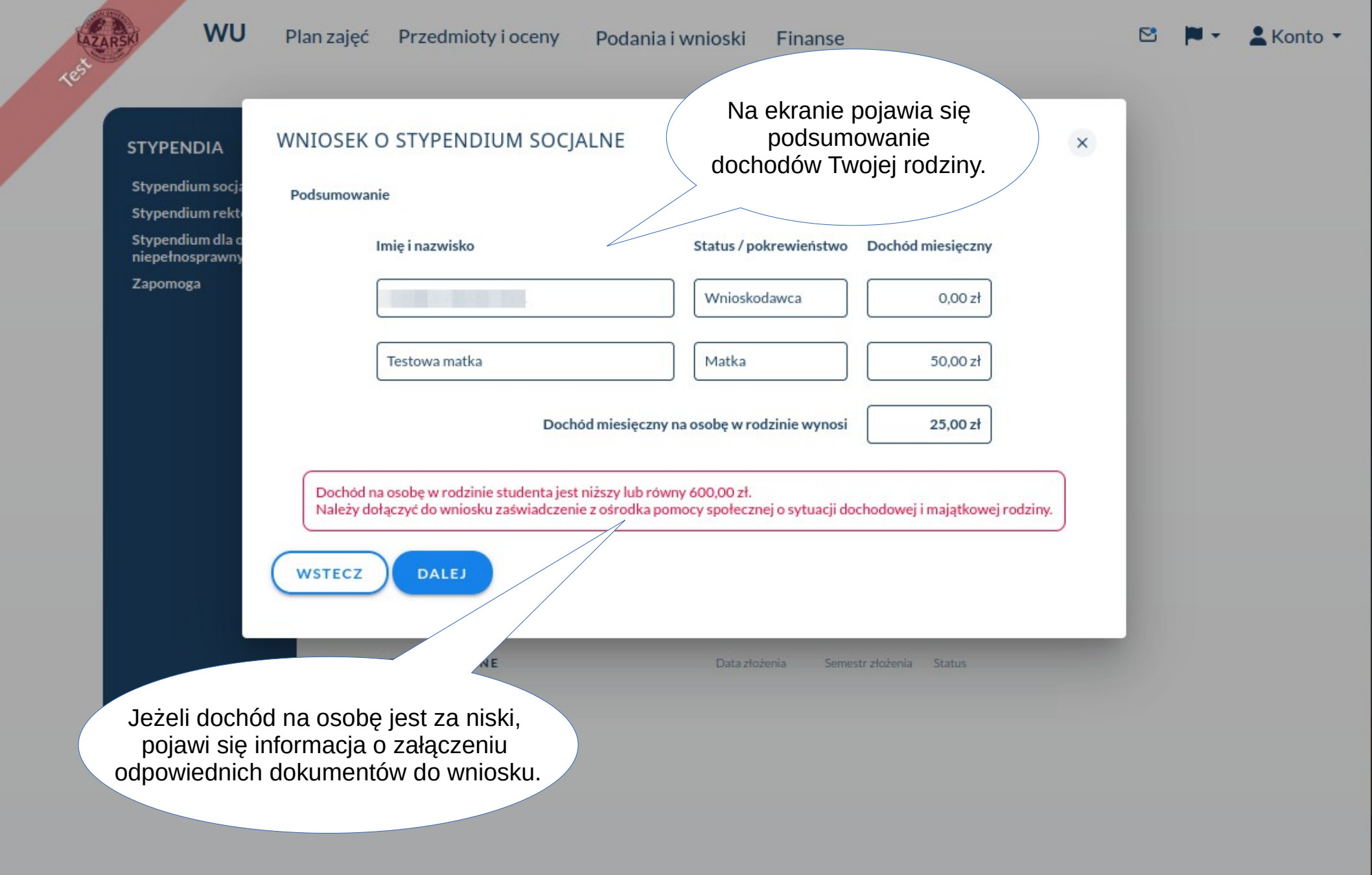

WU

Plan zajęć

Przedmioty i oceny

Podania i wnioski Finanse

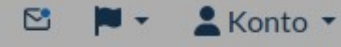

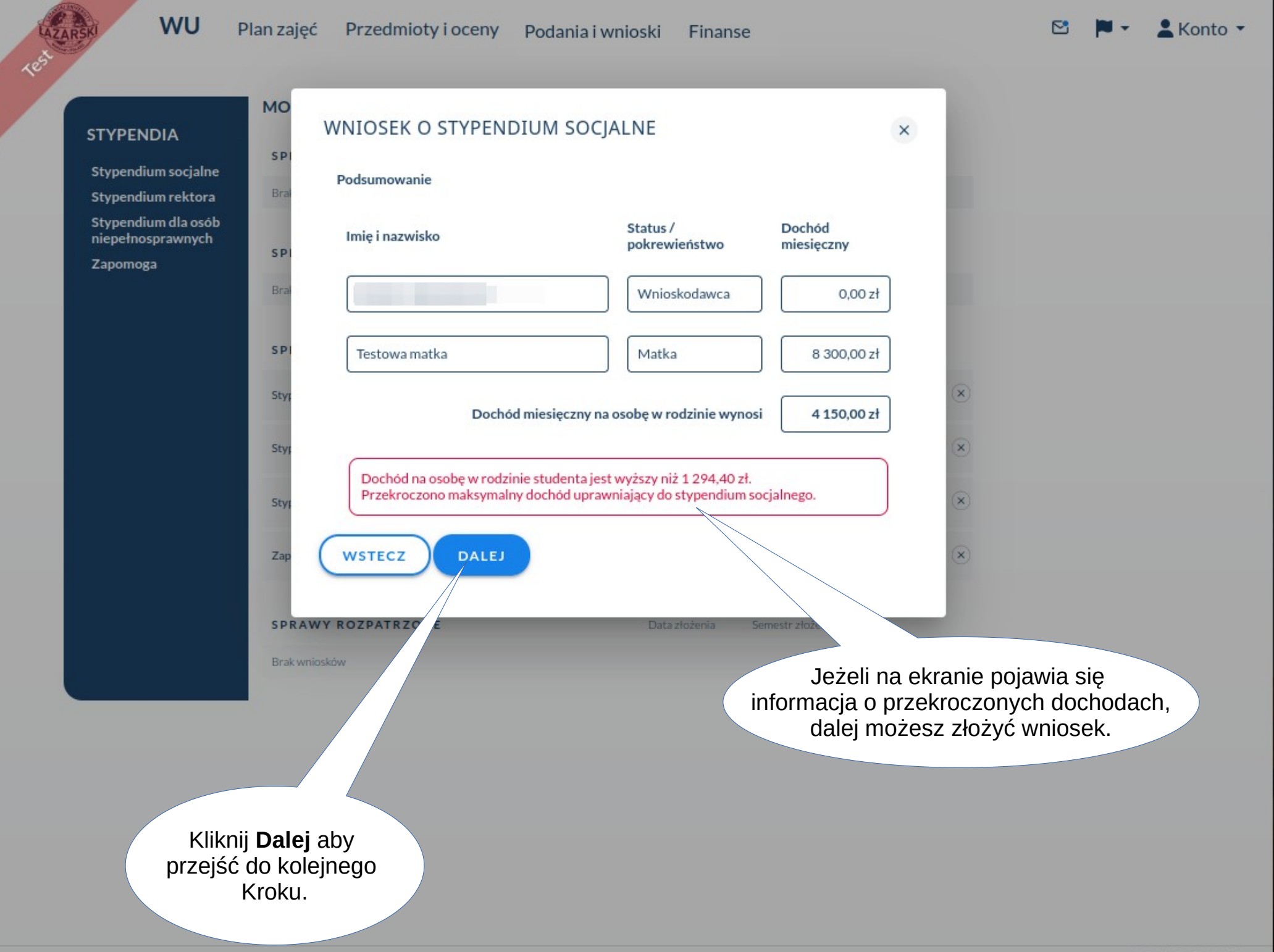

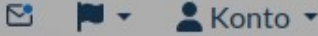

×

STYPE

Stypend

Stypend

Stypend

LAZAR

1e

# WNIOSEK O STYPENDIUM SOCJALNE

# Załączniki

(Pamiętaj, aby podpisać wszystkie załączniki i odpowiednio je nazwać np. Jan Kowalski - zaświadczenie ZUS. Następnie wgraj w odpowiednie miejsce.)

niepełno Testowa matka ~ Matka, liczba plików: 0 Zapomo Pliki Limit 5 MB/5 MB, dopuszczalne pliki: [] Dodaj pliki W tym miejscu możesz dodać wszystkie załączniki.  $^{\sim}$ Wnioskodawca, liczba plików: 0 Pliki Limit 5 MB/5 MB, dopuszczalne pliki: [] Dodaj pliki WSTECZ DALEJ Kliknij **Dalej** aby przejść do kolejnego kroku.

©2024 Powered by VERBIS"

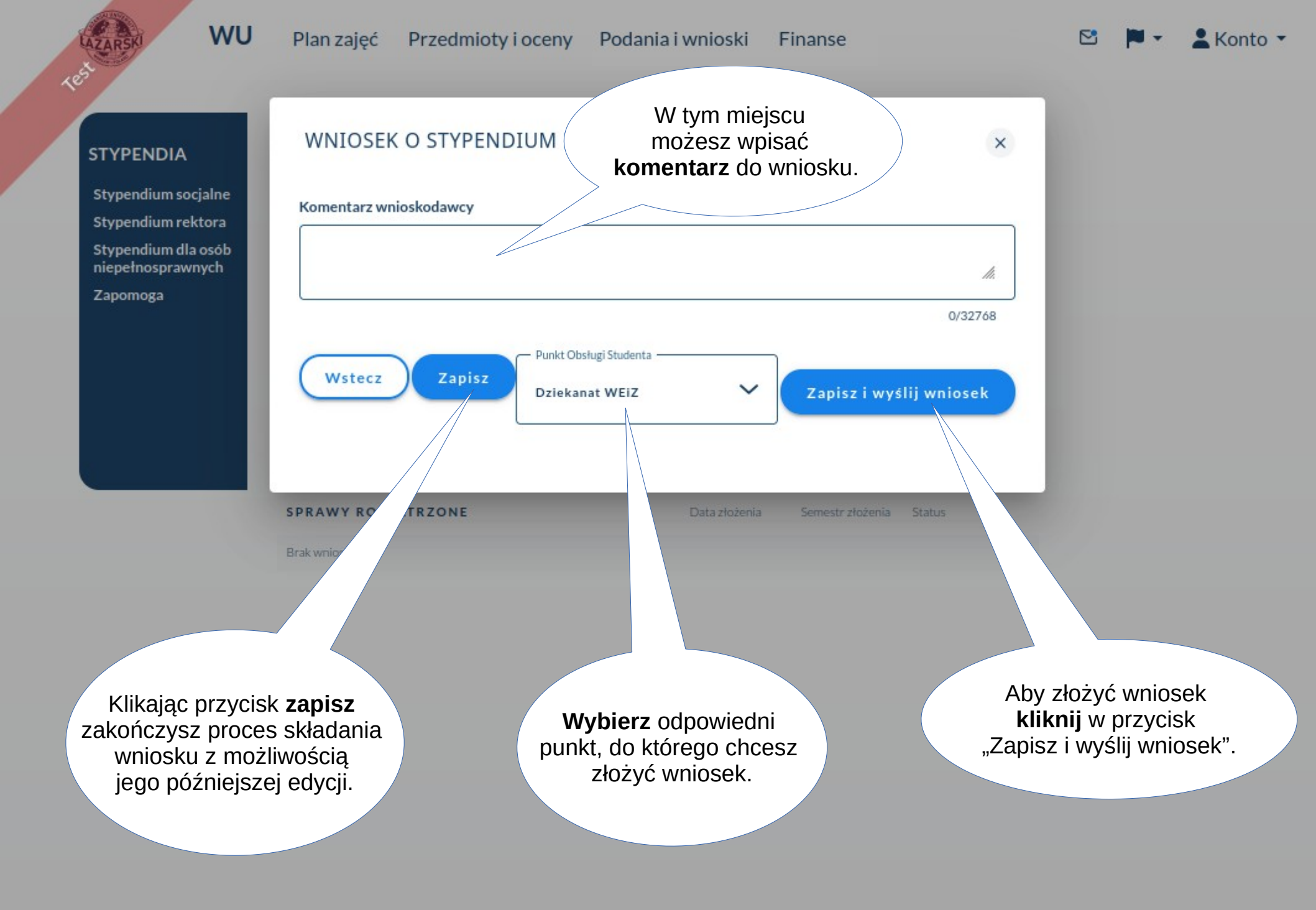

# **Stypendium Rektora**

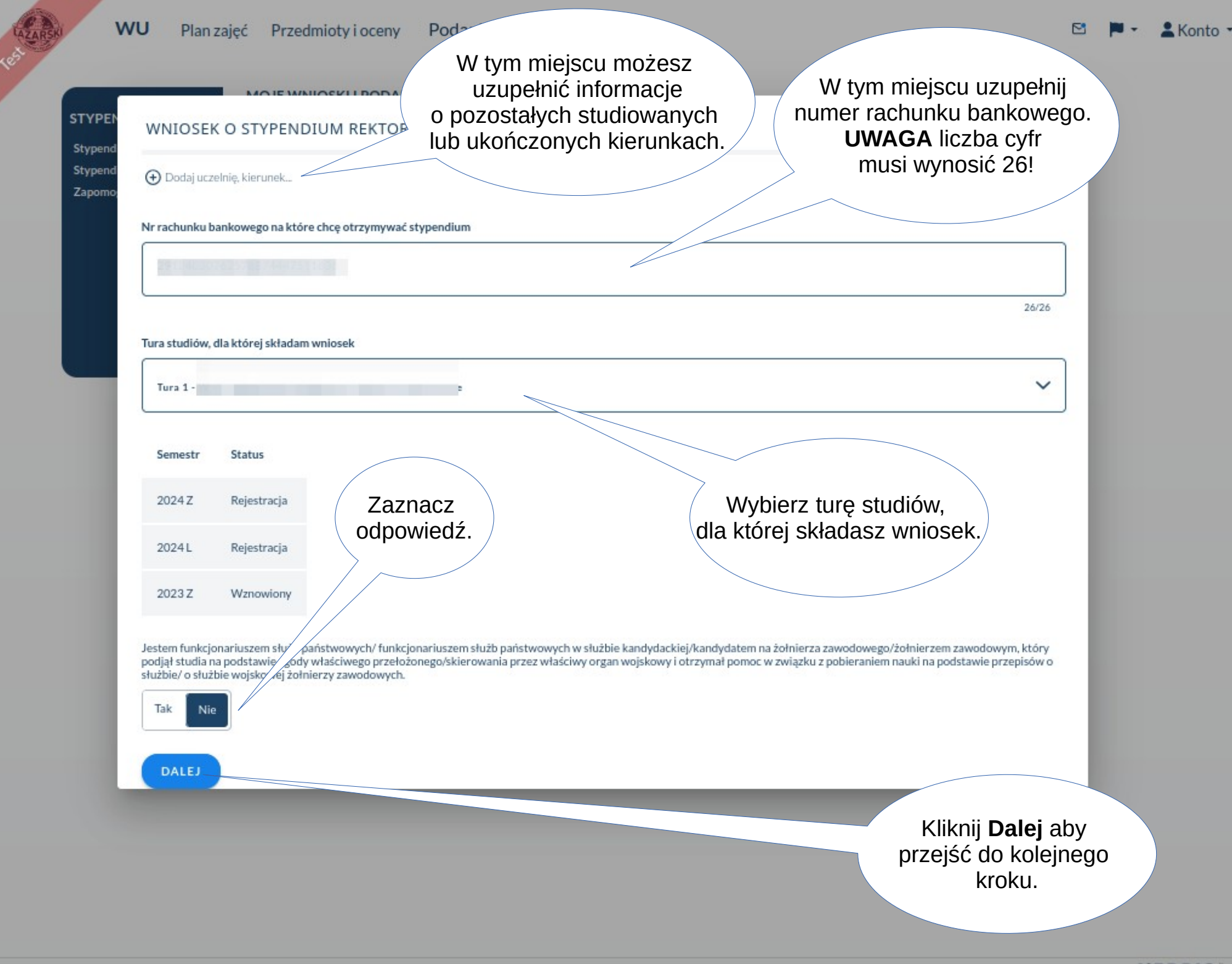

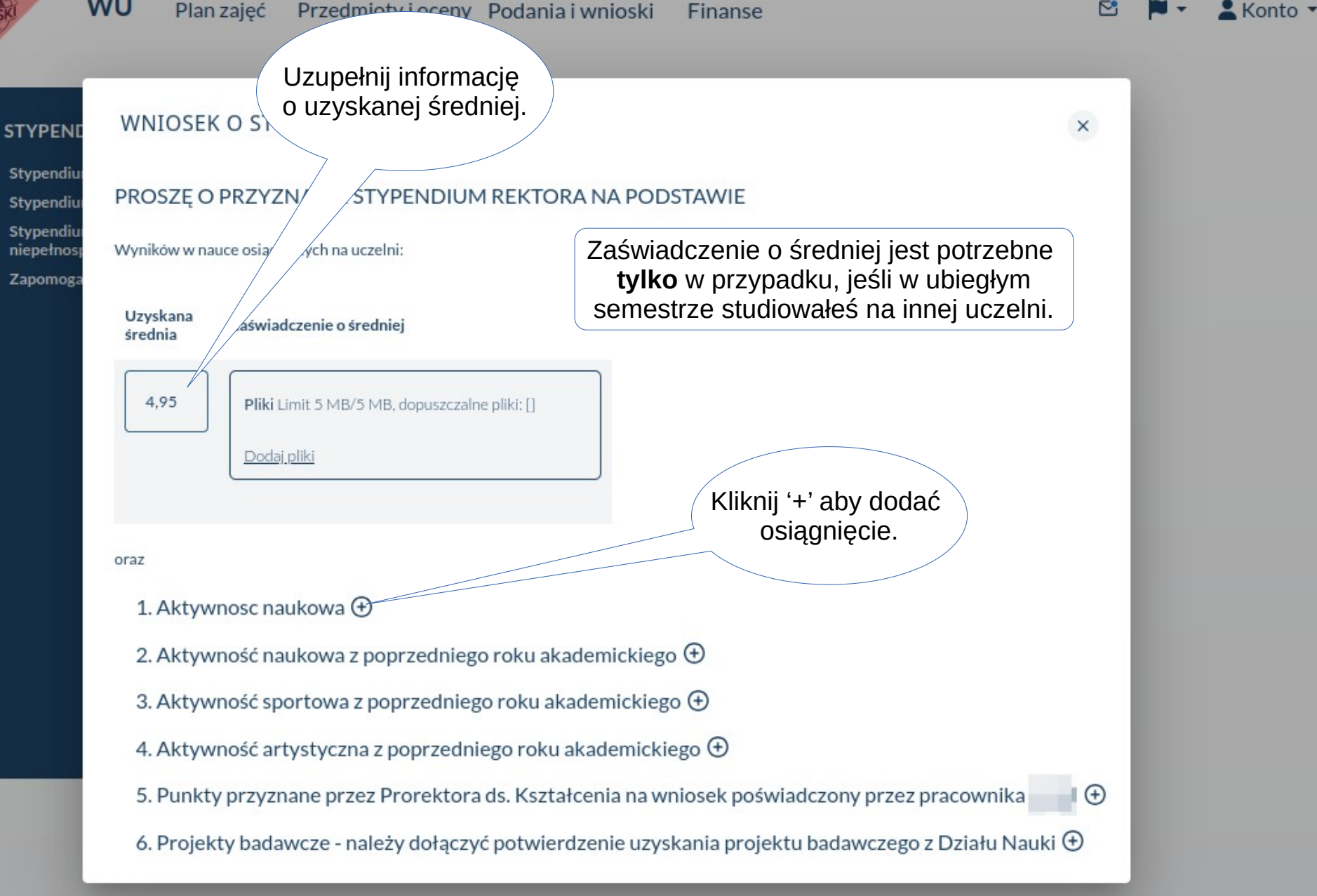

X

rych jest pierwszych

Kliknij '+' aby dodać osiągnięcie.

# WNIOSEK O STYPENDIUM REKTORA

# 1. Aktywnosc naukowa 🗵

Rodzaj osiągnięć – uwzględnia się sumę. Każdą pracę naukową/streszczenie można zgłosić do stypendium tylko raz Publikacje nav pięciu autorów prac)

Rodzaj aktywności naukowej w roku kalendarzowym 2022:

Do wniosku na rok akademicki 2023/2024 należy zgłosić tylko prace naukowe wydane w roku kalendarzowym 2022/poprzedzającym bieżący rok akademicki; odpowiednio, w kolejnym roku akademickim, należy zgłosić tylko prace naukowe wydane w poprzedzającym go roku kalendarzowi, np.: rok akademicki 2024/2025 = rok kalendarzowy 2023 itd., przy czym na ostatnim roku studiów studenta ubiegającego się o stypendium rektora, (dotyczy ostatniego studiów drugiego stopnia) umożliwia się zaliczenie prac naukowych wydanych w poprzednim roku kalendarzowym albo poprzednim roku akademickim. Prace naukowe/ streszczenia, które nie mają wskazania miesięcznego i rocznego (w przypadku wyboru roku akademickizzone w Bibliotece UMB wraz z dołączoną bibli grafią do wniosku o stypendium.

### Wydrukowane prace naukowe w czasopiśmie posiadającym punkty MEiN = 200pkt (\*) Liczba punktów za każde osiągnięcie: 30

| Test       Pliki Limit 5 MB/5 MB, dopuszczałne pliki: []         1.       Al1000         Otwoim osiągnięciu.       Al1000         vza każde osiągnięcie: 20       Xałączniki         vza każde osiągnięcie: 20       Xałączniki         r.       Test2         1.       Test2         1.       Xilki Limit 5 MB/5 MB, dopuszczałne pliki: []         S/10000       Xałączniki | Lp.               | Twoje osiągnięcie                                                                                  | Załączniki                                              |
|----------------------------------------------------------------------------------------------------|-------------------|----------------------------------------------------------------------------------------------------|---------------------------------------------------------|
| Uzupełnij informacje<br>o Twoim osiągnięciu.<br>u za każde osiągnięcie: 20<br>tp. Twoje osiągnięcie<br>1.<br>Test2<br>1.<br>Test2<br>Kliknij 'X' aby usunąć<br>Osiągnięcie.                                                                                                    | 1.                | Test                                                                                               | Pliki Limit 5 MB/5 MB, dopuszczalne pliki: []         × |
| Uzupełnij informacje<br>o Twoim osiągnięciu.<br>v za każde osiągnięcie: 20<br>tp: Twoje osiągnięcie<br>1.<br>Test2<br>1.<br>Kliknij 'X' aby usunąć<br>Osiągnięcie.                                                                                                    |                   |                                                                                                    | <u>Dodaj pliki</u>                                      |
| o Twoim osiągnięciu.<br>za każde osiągnięcie: 20<br>Lp. Twoje osiągnięcie<br>1. Test2<br>1. Test2<br>5/1000<br>Kliknij 'X' aby usunąć<br>Osiągnięcie.                                                                                                    | Uzupełnij informa | acje 4/10000                                                                                       |                                                         |
| Lp.     Twoje osiągnięcie     Załączniki       1.     Test2     Pliki Limit 5 MB/5 MB, dopuszczalne pliki: []       1.     //       5/10000     S/10000                                                                                                    | o Twoim osiągnię  | CIU. ace naukowe w czasopiśmie posiadającym punkty MEiN = 140pkt ⊕ ⊗<br>w za każde osiągnięcie: 20 |                                                         |
| Test2       1.         Pliki Limit 5 MB/5 MB, dopuszczalne pliki: []       Dodai.oliki         5/10000   Kliknij 'X' aby usunąć Osiągnięcie.                                                                                                    | ср.               | Twoje osiągnięcie                                                                                  | Załączniki                                              |
| 1. Dodai,oliki<br>5/10000 Kliknij 'X' aby usunąć<br>Osiągnięcie.                                                                                                    |                   | Test2                                                                                              | Pliki Limit 5 MB/5 MB, dopuszczalne pliki: []           |
| 5/10000<br>Kliknij 'X' aby usunąć<br>Osiągnięcie.                                                                                                    | 1.                | li.                                                                                                | <u>Dodaj pliki</u>                                      |
| Kliknij 'X' aby usunąć<br>Osiągnięcie.                                                                                                    |                   | 5/10000                                                                                            |                                                         |
| Osiągnięcie.                                                                                                    |                   |                                                                                                    | Kliknii 'X' aby usunać                                  |
|                                                                                                    |                   |                                                                                                    | Osiągnięcie.                                            |

🖾 🎽 🔹 👗 Konto 🔻

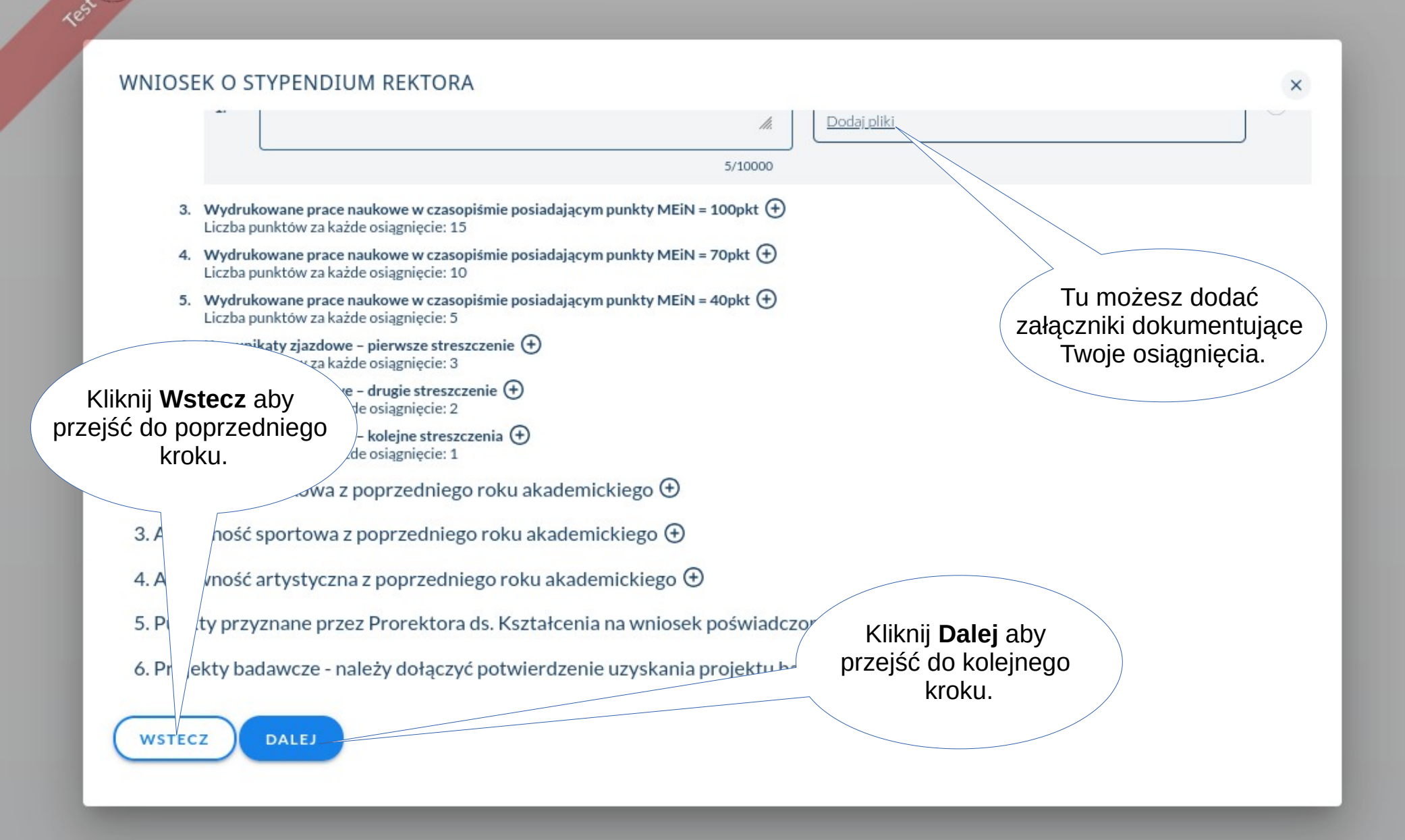

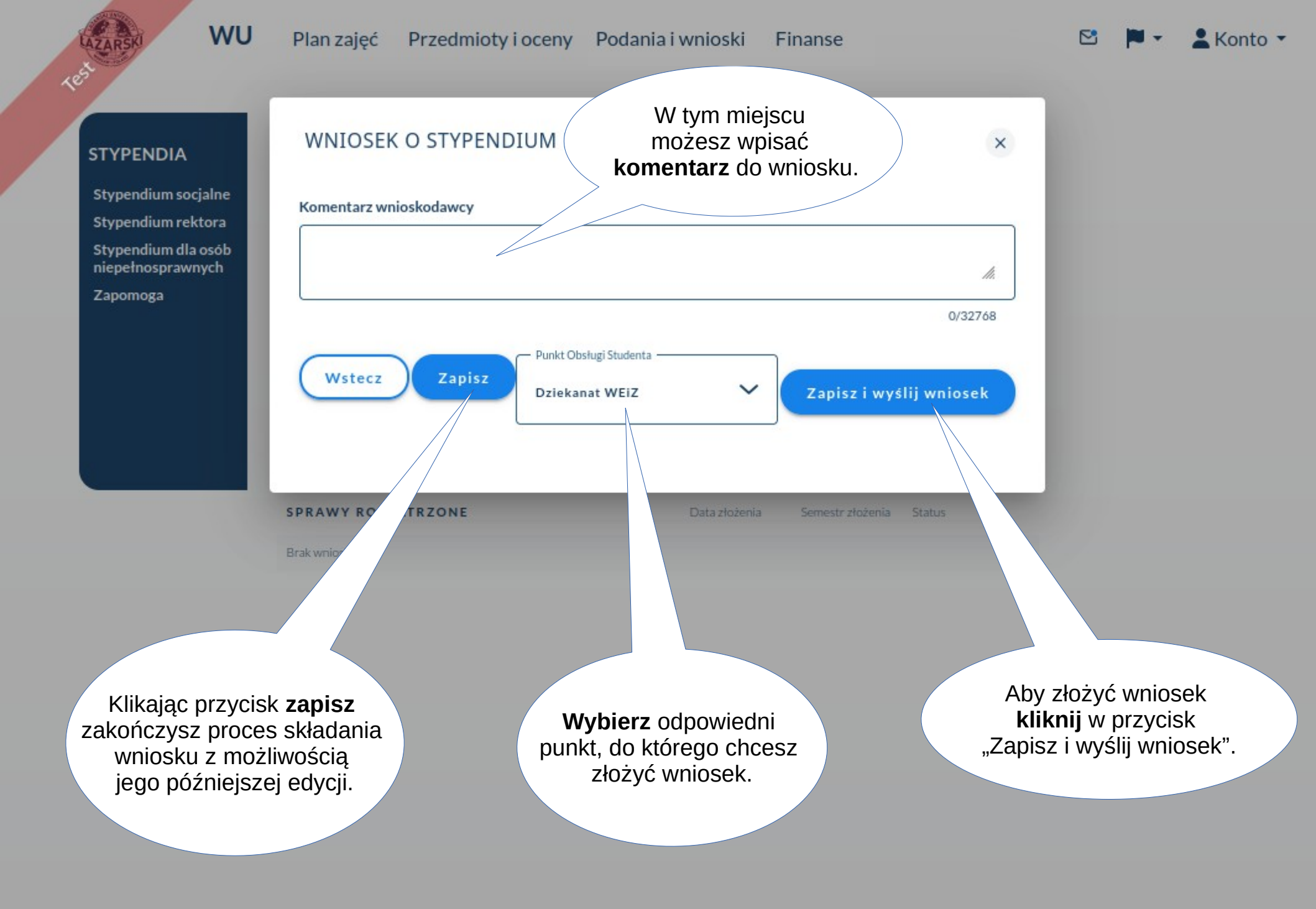

# Stypendium dla niepełnosprawnych

| W W W tym mie<br>uzupełnić<br>o pozostałych<br>lub ukończon<br>świado<br>odpowiedzan | jscu możesz<br>informacje<br>n studiowanych<br>ych kierunkach. | ENOSPRAWNYC<br>W tym i<br>numer rac<br>UWA<br>ne w art. 233 §1 i<br>ziwych danych, oświ. | miejscu uzupełnij<br>chunku bankowego.<br>A <b>GA</b> liczba cyfr<br>si wynosić 26! | . U. Nr 88, poz. 533 z późr     | ń. zm.) oraz |
|--------------------------------------------------------------------------------------|----------------------------------------------------------------|------------------------------------------------------------------------------------------|-------------------------------------------------------------------------------------|---------------------------------|--------------|
| Studiowałem i ot<br>Obowiazkowo u informac                                           | a:<br>e o pozostałych studiowanych lub                         | ukończonych kierunkach)                                                                  |                                                                                     |                                 |              |
| Uczelnia<br>Kierunek                                                                 | Poziom                                                         | Status                                                                                   | Okres trwania                                                                       | Okres trwania<br>(w semestrach) |              |
| Zarządza e                                                                           | Pierwszy stopień                                               | W trakci                                                                                 | 1.10.2024 do teraz                                                                  | 0                               |              |
| <ul> <li>Dodaj uczelnię, kierunek</li> <li>Nr rachunku bankowego na które</li> </ul> | e chcę otrzymywać stypendium                                   |                                                                                          | Wybierz turę studio<br>a której składasz wr                                         | ów,<br>biosek                   |              |
| 000000000000000000000000000000000000000                                              | 0000                                                           |                                                                                          |                                                                                     |                                 |              |
| Tura studiów, dla której składam                                                     | wniosek                                                        | /                                                                                        |                                                                                     |                                 |              |
|                                                                                      |                                                                |                                                                                          |                                                                                     |                                 |              |

💄 Konto 🔻

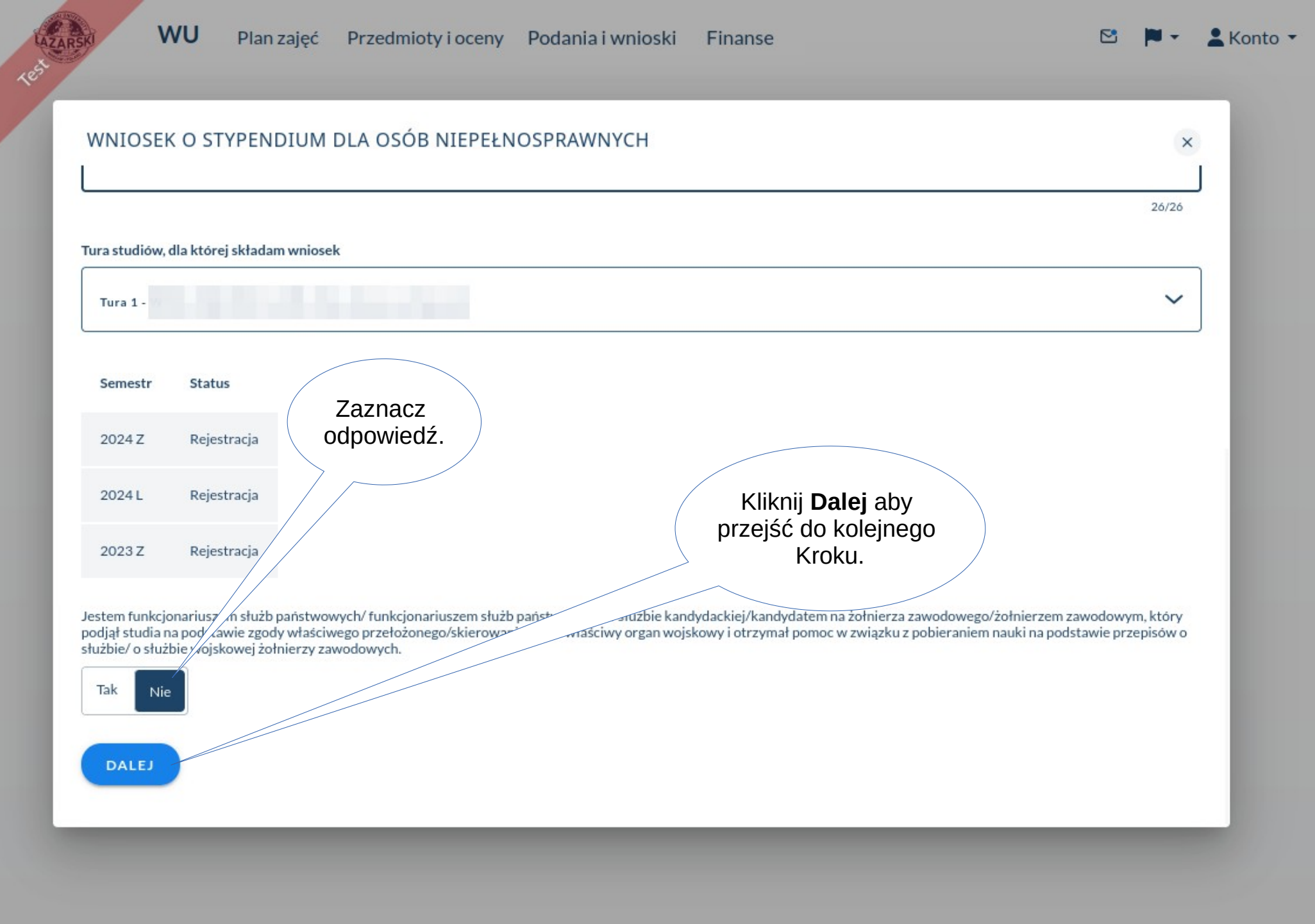

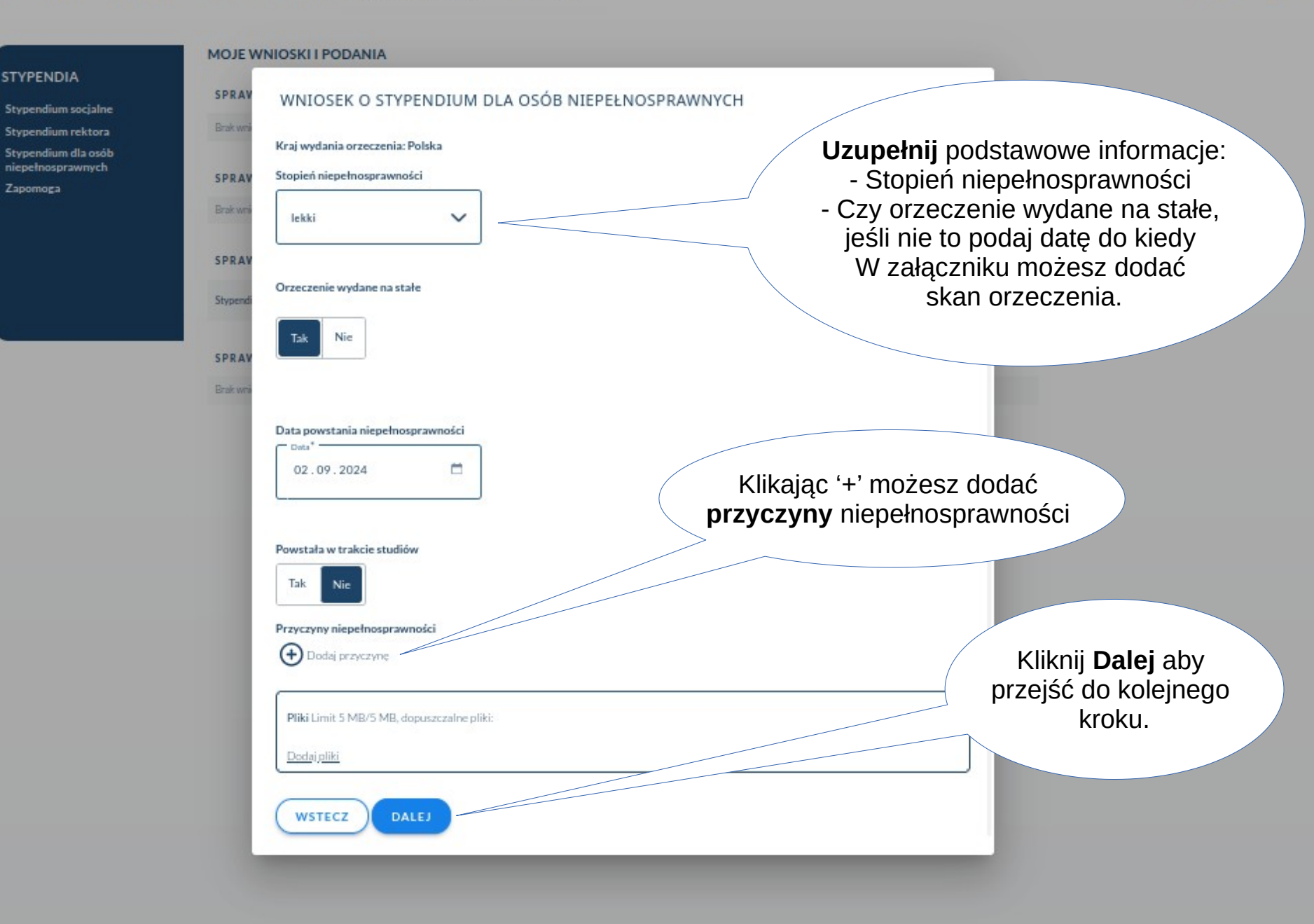

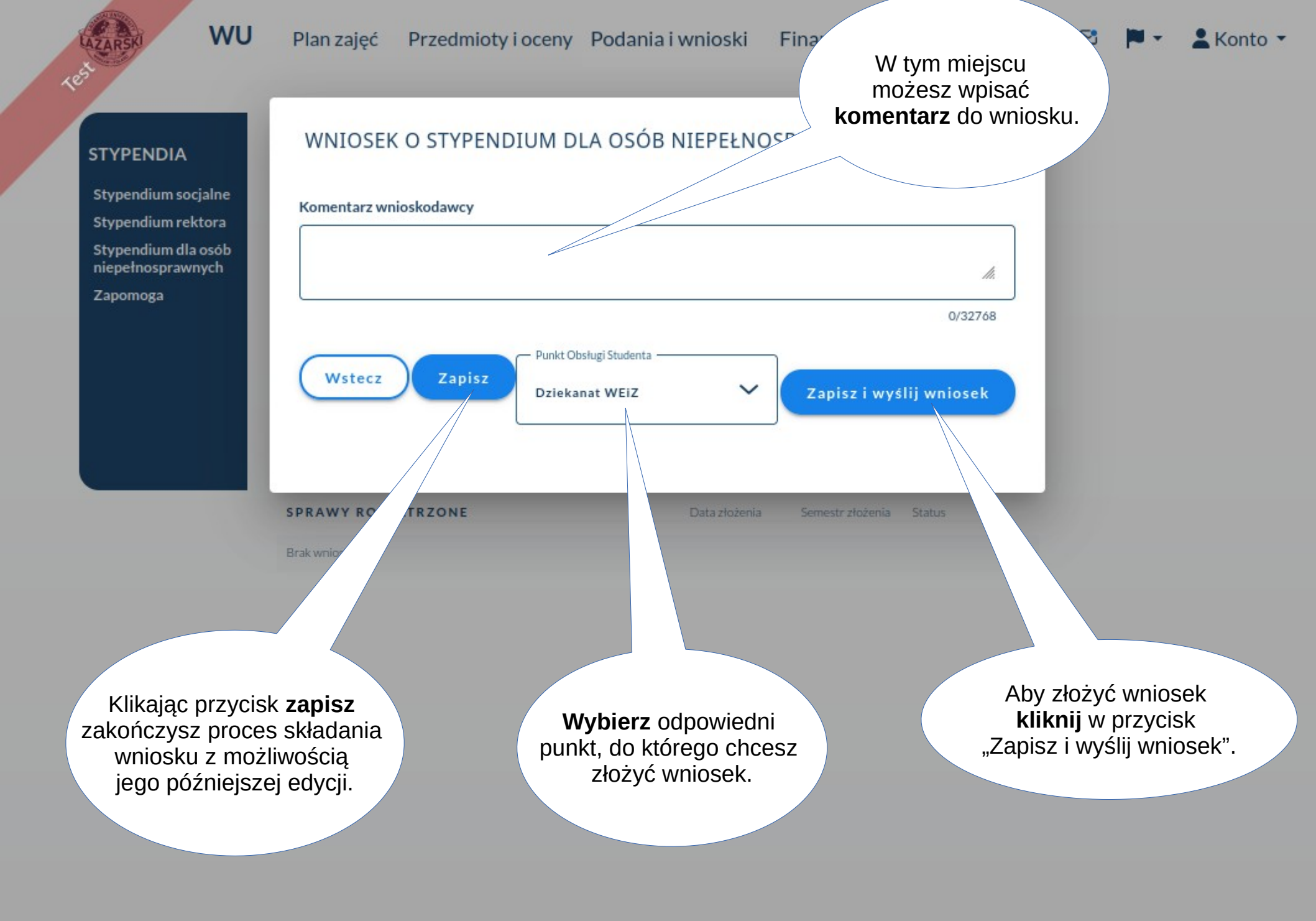

# Zapomoga

Finanse

 $\mathbb{N}$ Konto -

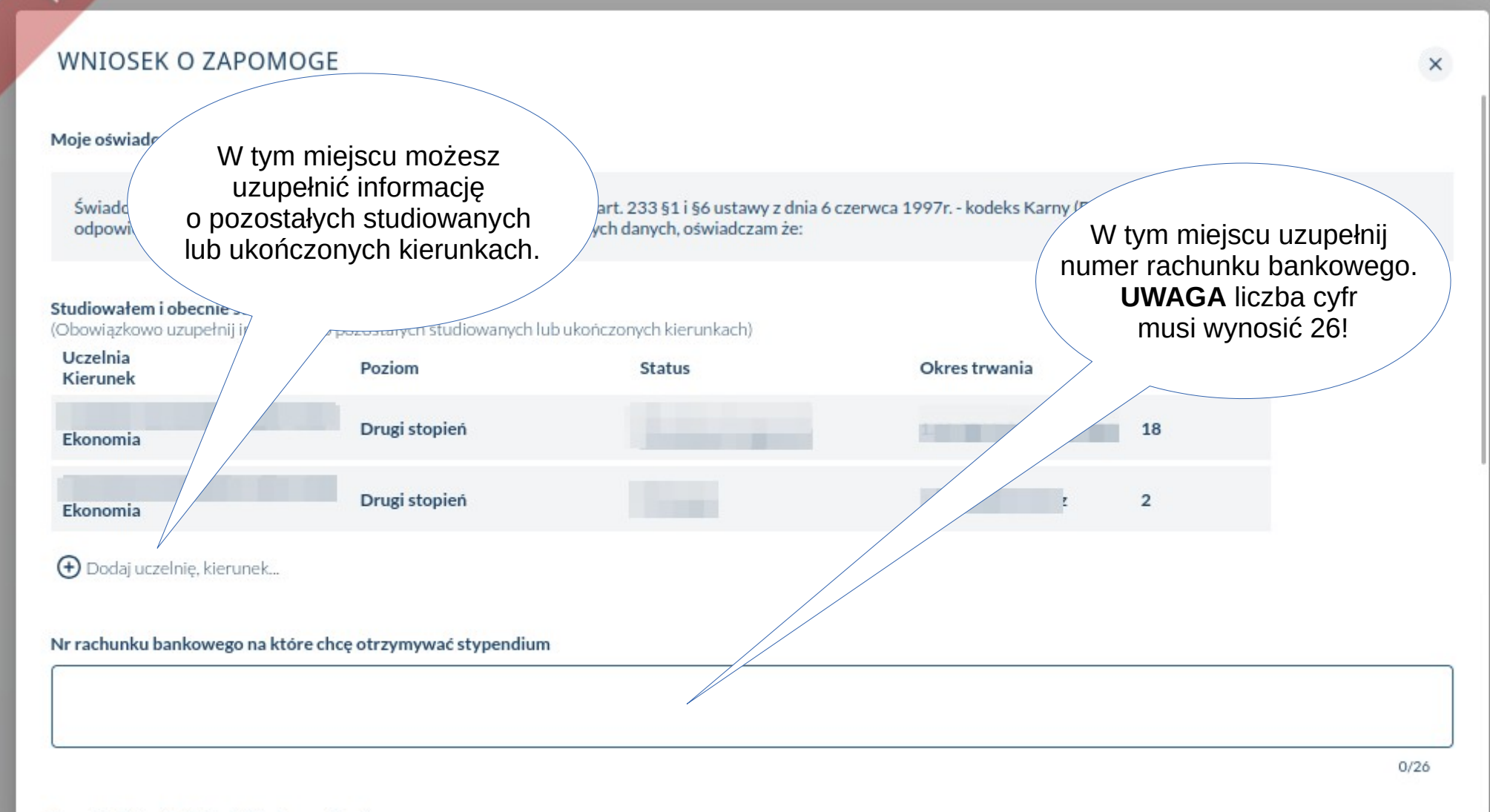

Tura studiów, dla której składam wniosek

WU

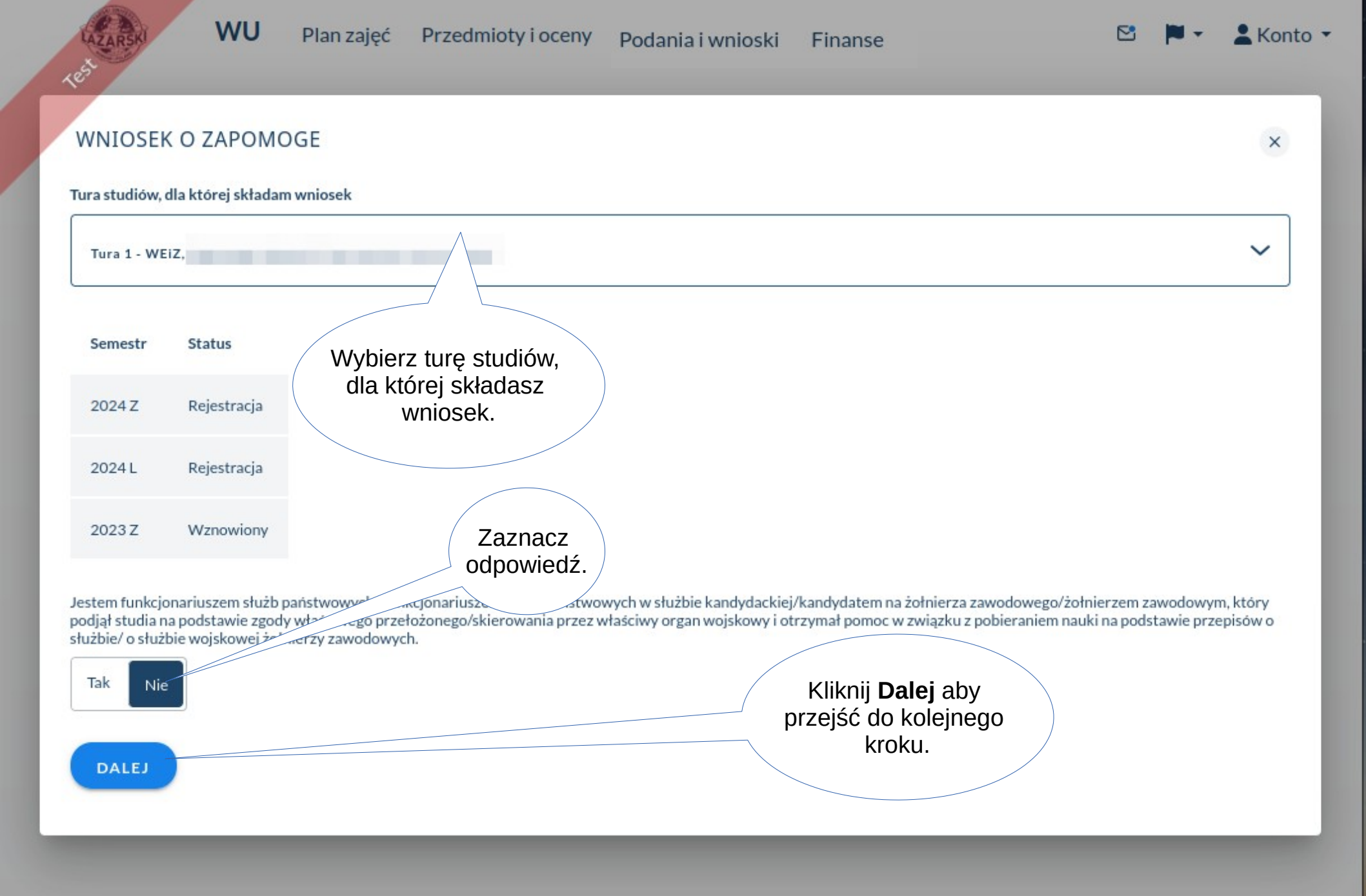

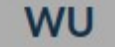

Plan zajęć

MOJE

SPRA

Brak wi

Przedmioty i oceny

WNIOSEK O ZAPOMOGE

Zwracam się z prośbą o przyznanie mi zapomogi

Miesięczny dochód na osobę w rodzinie przed wydarzeniem losowym

zł

zł

Finanse

Konto •

**STYPENDIA** 

Stypendium socjalne Stypendium rektora Zapomoga

> SPRA Stypen

> > SPRA

Zapom

Miesięczny dochód na osobę w rodzinie po wydarzeniu losowym

SPRA

zł

Ewentualne nadzwyczajne wydatki

W bieżącym roku akademickim ubiegałem/am się o zapomogę

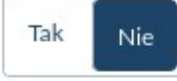

W bieżacym roku akademickim otrzymałem/am zanomoge

Uzupełnij informacje: -Miesięczny dochód na osobę w rodzinie przed wydarzeniem losowym -Miesięczny dochód na osobę w rodzinie po wydarzeniu losowym - Ewentualne nadzwyczajne wydatki

-Czy ubiegałeś/łaś się o zapomogę w tym roku akademickim

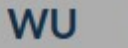

Plan zajęć Przedmioty i oceny Podania i wnioski

wnioski Finanse

🖾 🎽 🔹 👗 Konto 🔻

# STYPENDIA

Stypendium socjalne Stypendium rektora

Zapomoga

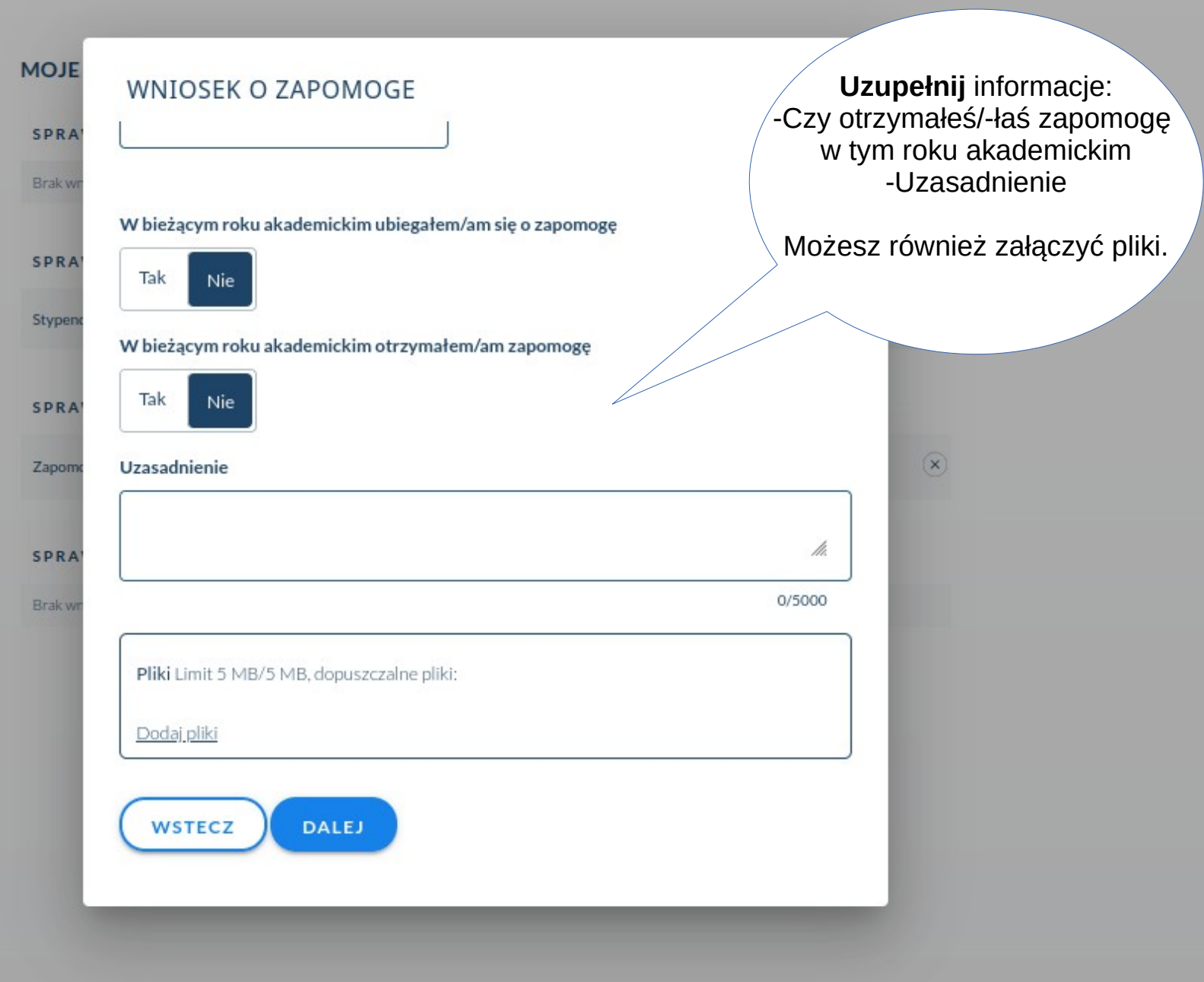

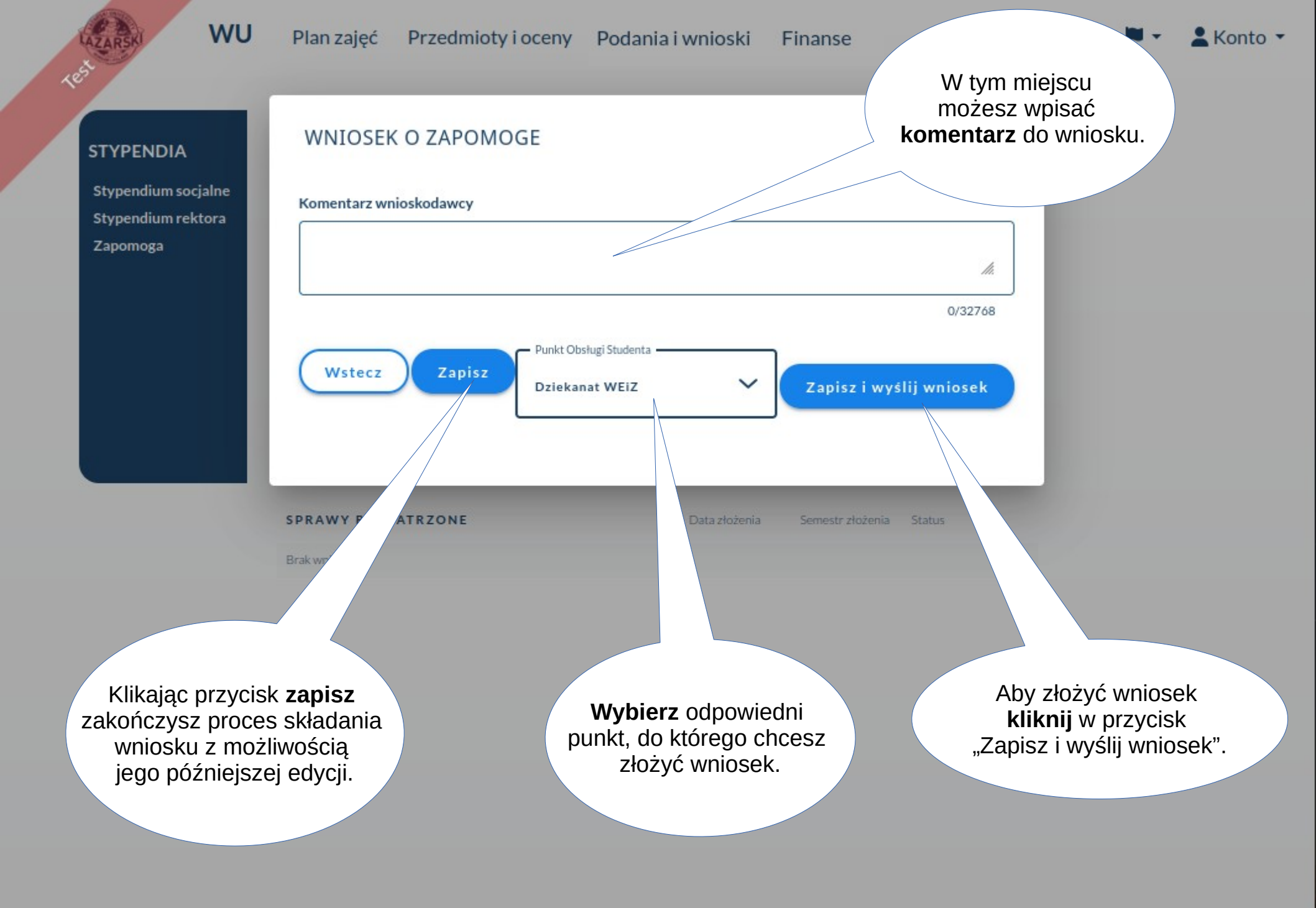

WU

LAZAF

MOJE WNIOSKI I PODANIA

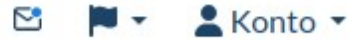

# **STYPENDIA**

Stypendium socjal Stypendium rekto Zapomoga

| W celu edycji<br>wniosku klikr    | zapisanego<br>nij na niego.           |                                                                    | W ce<br>roboc                   | elu usunięcia wersji<br>zej wniosku kliknij > |  |
|-----------------------------------|---------------------------------------|--------------------------------------------------------------------|---------------------------------|-----------------------------------------------|--|
|                                   |                                       | W tym miejscu możes<br><b>sprawdzić status</b><br>Twojego wniosku. | z                               |                                               |  |
|                                   |                                       |                                                                    |                                 |                                               |  |
|                                   | SP AWY ROZPATRZONE                    | Data złożenia                                                      | tr złożenia Status              |                                               |  |
|                                   | Zapomoga                              | Data złożenia                                                      | Semestr złoż a Status<br>2024 Z | ×                                             |  |
|                                   | Stypendium dla osób niepełnosprawnych | 20.09.2024                                                         | 2024 Z Weryfik<br>wstępna       | acja                                          |  |
| omoga                             | SPRAWY ROZPATRYWNE                    | Data złożenia                                                      | Semestr złożenia Status         |                                               |  |
| endium socjalne<br>endium rektora | Brak wniosków                         |                                                                    |                                 |                                               |  |
| PENDIA                            | SPRAWY DO WYJAŚNIENIA                 | Data złożenia                                                      | Semestr złożenia Status         |                                               |  |

# ©2024 Powered by VERBIS"